# Bank of China PromptPay User's manual (BOC Mobile Banking Channel)

### Steps to Register for BOC PromptPay:

Note: To receive funds with Thai Citizen ID and Mobile Phone Number, you need to register your Proxy ID with Thai Citizen ID or Mobile Phone Number first.

| <text></text>                                                                                                    | 27:58 1     Index       K     PromptPay       PromptPay Setting     Index       Register PromptPay     Index | <ul> <li>1.Go to "<b>PromptPay</b>" and select "<b>Register PromptPay</b>".</li> <li>2. Enter your Username and Password or use Touch ID / Face ID to access mobile-banking.</li> </ul> |
|----------------------------------------------------------------------------------------------------|----------------------------------------------------------------------------------------------------|----------------------------------------------------------------------------------------------------|
| 08±16 7                                                                                                    | 08:18                                                                                                    |                                                                                                    |
| Step1     Choose the linked account       1000*****2503     >       Savings   Uno     >       Step2     Choose PromptPay ID       Citizen ID | Please enter dynamic password which shall be a 6-digit number                                                | 1.Choose the linked account<br>2. Choose PromptPay ID " <b>Citizen ID</b> "/<br>" <b>Mobile Number</b> "                                                                                |
| Hyou need to update your citizen ID or mobile number,<br>please contact and visit our branches.     Site3 Enter the One Time Password        |                                                                                                    | 3. Verify your mobile number and enter<br>one time password (OTP) if you choose to<br>register with your mobile number                                                                  |
| The OTP is sent to your mobile phone via SMS to confirm your registration.*****7406                                                          |                                                                                                    | 4. Read and accept the terms and<br>conditions                                                                                                    |
| Confirm information Confirm information Confirm information                                                                                  | Done 1 2 3                                                                                                   | 5. Review registration information and                                                                                                    |
| Linked Account 1000*****2503<br>Savings   Uno<br>Mobile Number 063 ***7406                                                                   | 4 5 6<br>7 8 9                                                                                               | 6. Enter eToken dynamic password                                                                                                    |
| Confirm                                                                                                    | 0 🕅                                                                                                    |                                                                                                    |

| 08:18 🕫        | •11 4G    |
|----------------|-----------|
| ×              |           |
|                |           |
| <b>V</b>       |           |
| Successful Reg | istration |
| Mobile Number  |           |
| *****7406      |           |
| Linked Account |           |
| 1000*****2503  |           |
| Savings   Uno  |           |
|                |           |
|                |           |
|                |           |
|                |           |
|                |           |
|                |           |
|                |           |
|                |           |
|                |           |
|                |           |
|                |           |
|                |           |
|                |           |
|                |           |
|                |           |
|                |           |
|                |           |
|                |           |
|                |           |

6. The registration is completed.

Steps to Modify / De-Register for BOC PromptPay:

• BOC PromptPay De-registration

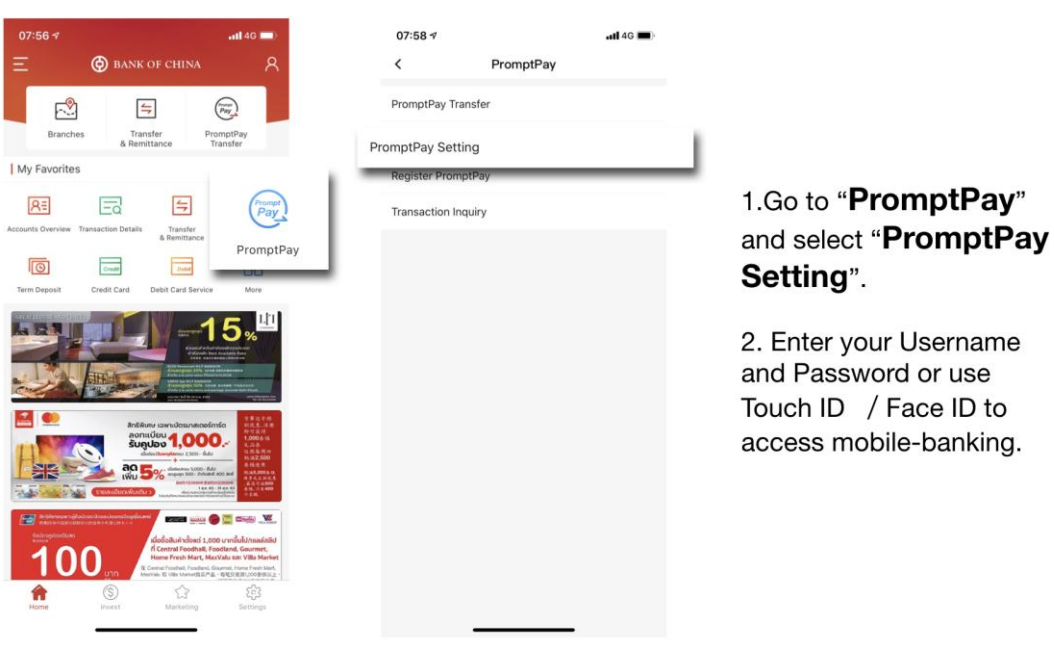

| 08:18 -/  PromptP Mobile Number  Iniked Account  De-register | Pay Setting     | .1140                              | Do<br>Pro           | SEID of<br>PromptPay Set<br>Mobile Number<br>Mobile Number<br>Linked Account<br>De-register<br>you confirm to de-register<br>you confirm to de-register | International and a second second sec | 3.Select " <b>De-register</b> "。<br>4. Confirm to de-register<br>your PromptPay ID and<br>select " <b>Confirm</b> " or<br>select " <b>Cancel</b> ". |  |
|--------------------------------------------------------------|-----------------|------------------------------------|---------------------|----------------------------------------------------------------------------------------------------|----------------------------------------------------------------------------------------------------|----------------------------------------------------------------------------------------------------|--|
| 09:27 X eToken Please enter dynamic passwor                  | ord which shall | .tl 4G ■)<br>t be a 6-digit number | 0.<br>X             | 8:19 <b>-</b><br>Successful De-Regi                                                                                                    | ant 40 == 1                                                                                                    |                                                                                                    |  |
| 09:27<br>X eToken<br>Please enter dynamic passwor            | ord which shall | •••• 4G •••                        | 0<br>×<br>          | Sti9 7<br>Successful De-Regi<br>sbile Number<br>**7406<br>ked Account<br>00****2503                                                                     | nti 40 📼 )<br>Istration                                                                                                    | 5. Enter eToken dynamic<br>password.                                                                                                    |  |
| 09:27<br>× eToken<br>Please enter dynamic passwor            | ord which shall | .1  46 ■)<br>be a 6-digit number   | o<br>×<br>Lir<br>10 | 8:19 √<br>Successful De-Regi<br>bble Number:<br>***7406<br>ked Account<br>00*****2503                                                                   | stration                                                                                                    | <ol> <li>5. Enter eToken dynamic<br/>password.</li> <li>6. De-registration is<br/>complete.</li> </ol>                                              |  |
| 09:27<br>X eToken<br>Please enter dynamic passwo             | and which shall | •••• 4G ••••                       | 0<br>×<br>          | 8:19 7<br>Successful De-Regi<br>sbile Number<br>**7406<br>ked Account<br>00****2503                                                                     | stration                                                                                                    | <ul><li>5. Enter eToken dynamic password.</li><li>6. De-registration is complete.</li></ul>                                                         |  |
| 09:27 X oToken Please enter dynamic passwor                  | ord which shall | In the a 6-digit number            | o<br>×<br>Lir<br>10 | B19 √<br>Successful De-Regi<br>sbile Number<br>**7406<br>ked Account<br>00*****2503                                                                     | stration                                                                                                    | <ol> <li>5. Enter eToken dynamic<br/>password.</li> <li>6. De-registration is<br/>complete.</li> </ol>                                              |  |
| 09:27 × eToken Please enter dynamic passwor 1 4              | ord which shall | In the a 6-digit number            | 0<br>×<br>Lir<br>10 | Bil9 √<br>Successful De-Regi<br>bille Number:<br>***7406<br>ked Account<br>D0****2503                                                                   | stration                                                                                                    | <ol> <li>5. Enter eToken dynamic<br/>password.</li> <li>6. De-registration is<br/>complete.</li> </ol>                                              |  |
| 09:27 X eToken Please enter dynamic password 1 4 7           | 2<br>5<br>8     | I be a 6-digit number              | 0<br>×<br>          | 8:19 7<br>Successful De-Regi<br>sbile Number<br>***7406<br>ked Account<br>00*****2503                                                                   | stration                                                                                                    | <ul><li>5. Enter eToken dynamic password.</li><li>6. De-registration is complete.</li></ul>                                                         |  |

• PromptPay Amendment

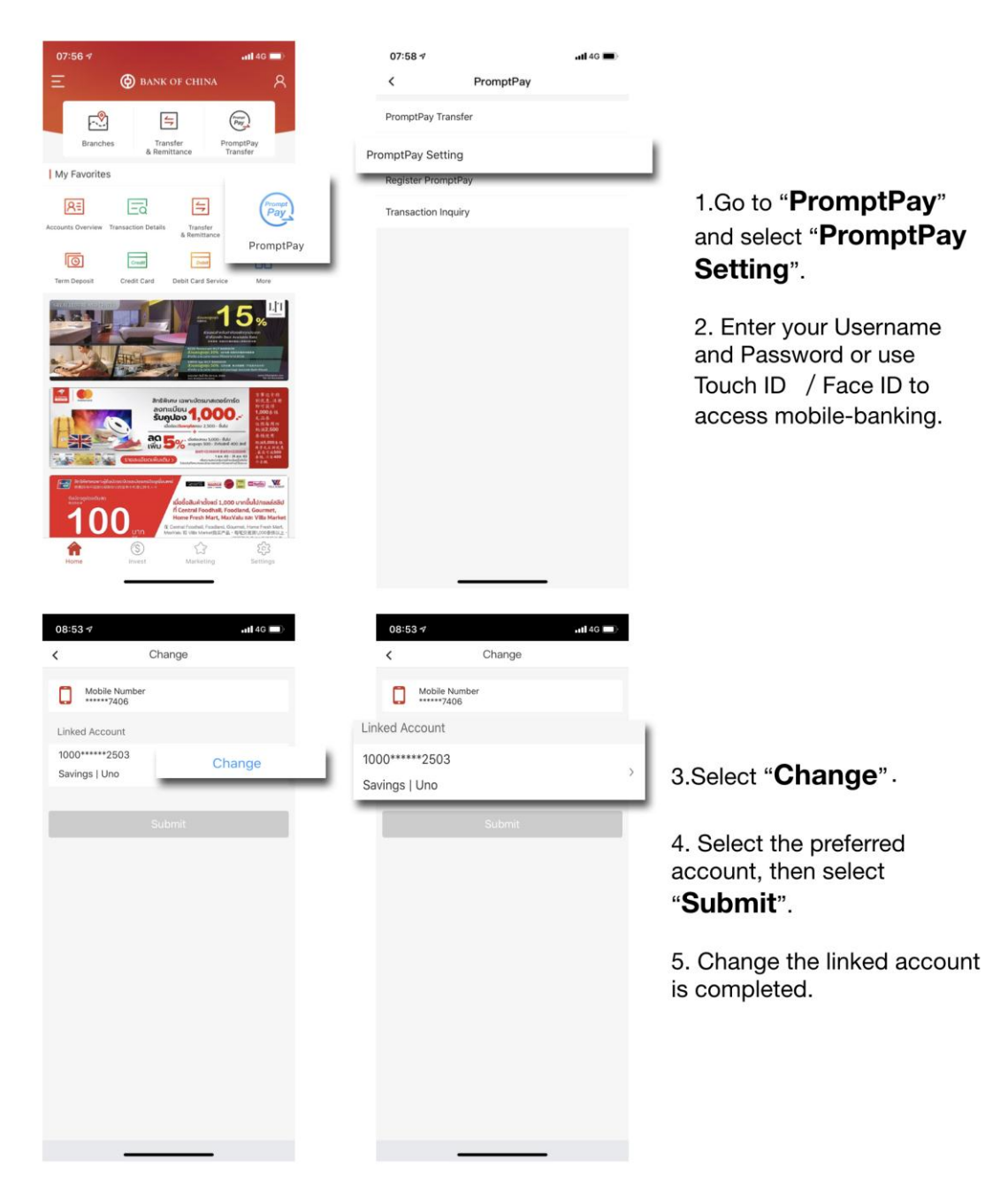

### BOC PromptPay Transfer:

Note: If you want to transfer funds with Thai Citizen ID or Mobile Phone Number, the recipients must have been registered their Proxy ID with Thai Citizen ID or Mobile Phone Number.

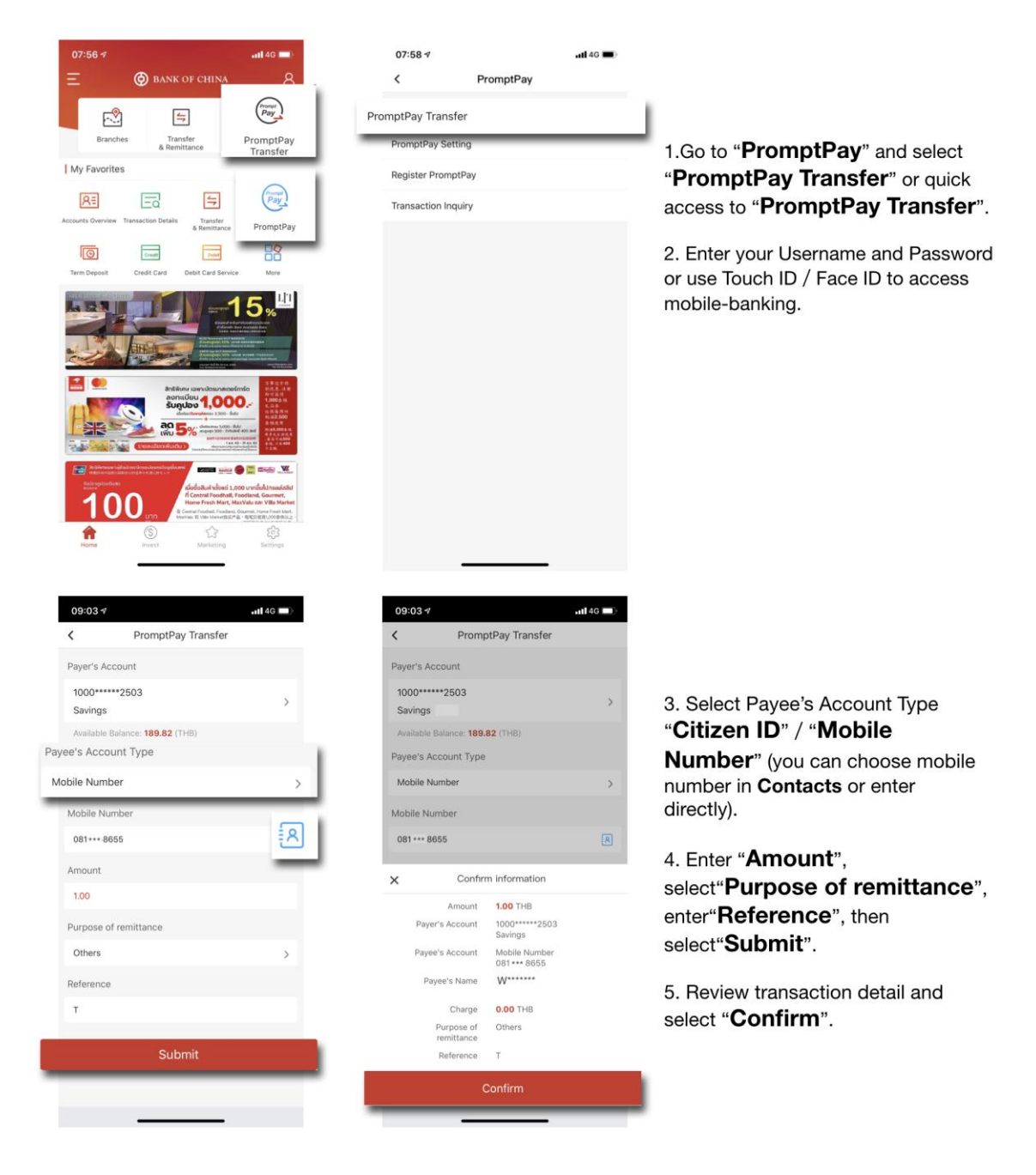

| 08:18 1            |                        | .ul 4G 🗩               | 09:11                                                                                                    | <b></b>                                                        |                                  |
|--------------------|------------------------|------------------------|----------------------------------------------------------------------------------------------------|----------------------------------------------------------------|----------------------------------|
| × eToken           |                        |                        | ×                                                                                                    |                                                                | æ                                |
| Please enter dynam | nic password which sha | ll be a 6-digit number |                                                                                                    |                                                                |                                  |
|                    |                        |                        | Submit S<br>1.00<br>Please record the online ban<br>order for confirmation! Intern<br>Transaction:27317448600                                                                | uccessfully<br>THB<br>king transaction number in<br>et Banking | 7.Enter eToken dynamic password. |
|                    |                        |                        | Payer's Account<br>1000*****2503<br>Savings   Uno<br>Payee's Account<br>Mobile Number<br>*****8655<br>Payee's Name<br>WICHUDA PITAKSAWETO<br>Purpose of remittance<br>Others | CHAI MS                                                        | 8. Transaction is complete.      |
|                    |                        | Done                   | Charge                                                                                                    |                                                                |                                  |
| 1                  | 2                      | 3                      | Reference                                                                                                    |                                                                |                                  |
| 4                  | 5                      | 6                      | T                                                                                                    |                                                                |                                  |
| 7                  | 8                      | 9                      |                                                                                                    |                                                                |                                  |
|                    | 0                      | $\langle X \rangle$    | trar                                                                                                    | nsfer                                                          |                                  |
|                    |                        | • 12                   |                                                                                                    |                                                                |                                  |

## Transfer with Actual Account Number:

Note: If you have registered BOC Mobile Banking, then you can be able to use this real-time funds transfer service for transferring and receiving.

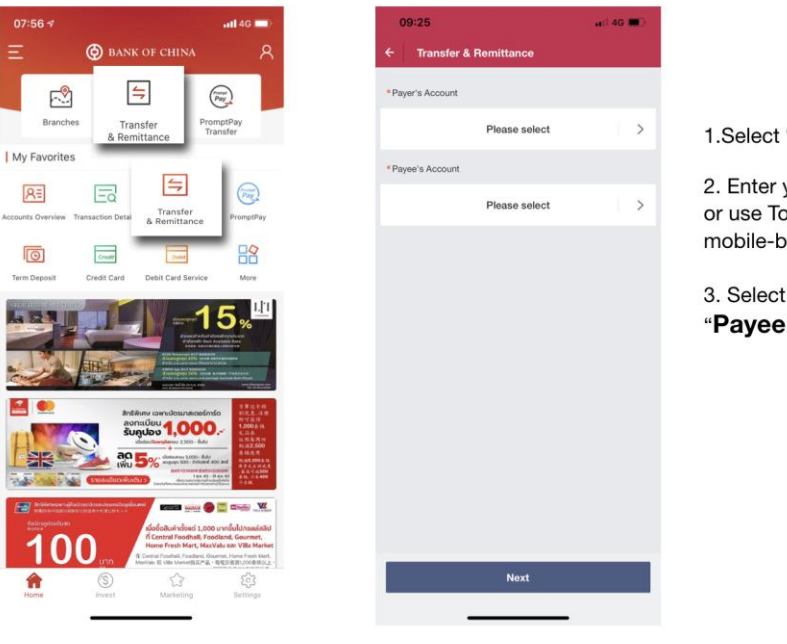

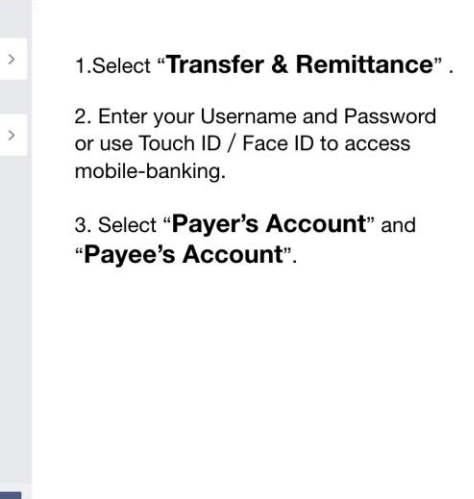

| Select transfer in account   Verset input account number, account number, account                   |                                                   |
|----------------------------------------------------------------------------------------------------|---------------------------------------------------|
| Verticates input account number, account number, ac |                                                   |
| My Account Real-time transfer 4   1000 ***** 2000 Bargiox Bank (BBL) 5   Payeer stitum the Bank State-1000 124+0100   Domestic Transfer View of the second the second State-1000   Payeer statement Remittance Confirm 7   New Payee State-1000 State-1000   New Payee State-1000 State-1000   New Payee Account 1000 State-1000   New Payee Account 1000 State-1000   New Payee Account 1000 State-1000   New Payee Account 1000 State-1000   New Payee Account 1000 State-1000   New Payee Account 1000 State-1000   New Payee Acco                                                                                                    |                                                   |
| 100                                                                                                    | . Select " <b>New Pavee</b> ".                    |
| Bit 3 4377   Payee within the Bank   Domestic Transfer   Image: Strain Strain                                                              |                                                   |
| Payee within the Bank   Domestic Transfer   International Remittance   Chrift Pre-settlement Remittance   Cancel   Confirm     Cancel     Confirm     Payer Account     1925   Payer Account     1926   Payer Account     1927   Payer Account     1928   Payer Account     1928   Payer Account   1929   Payer Account   1929   Payer A                                                                                                    | . Select "Domestic Transfer".                     |
| Domestic Transfer     International Remittance   Chr Pre-settement Remittance   Chr Pre-settement Remittance   Pre-settement Remittance   Chr Pre-settement Remittance   Chr Pre-settement Remittance   Chr Pre-settement Remittance   Chr Pre-settement Remittance   Chr Pre-settement Remittance   Chr Pre-settement Remittance   Chr Pre-settement Remittance   Chr Pre-settement Remittance   Chr Pre-settement Remittance   Chr Pre-settement Remittance   Chr Pre-settement Remittance   Chr Pre-settement Remittance   Chr Pre-settement Remittance   Pre-settement Remittance   Pre-settement Remittance   Chr Pre-settement Remittance   Pre-settement Remittance   Pre-settement Remittance   Pre-settement Remittance   Pre-settement Remittance   Pre-settement Remittance   Pre-settement Remittance   Pre-settement Rem                                                                                                    | . Select " <b>Real-time transfer</b> " as the     |
| Chromestic Hubble   International Remittance   Chromestic   Cancel   Confirm   Cancel   Confirm   Confirm   Payers Account   100   100   Confirm   Payers Account   120   Confirm   Payers Account   120   Confirm   Payers Account   122   Confirm   Confirm   Payers Account   122   Confirm   Payers Account   122   Confirm <td< td=""><td>ransfer method, select Name of</td></td<>                                                                                                    | ransfer method, select Name of                    |
| OCY Pre-settlement Remittance   Carcel   Confirm   Carcel   Confirm   Carcel   Carcel   Carcel   Carcel   Carcel   Carcel   Carcel   Carcel   Carcel   Carcel   Carcel <td>Seneficiary Bank and enter Payee's</td>                                                                                                    | Seneficiary Bank and enter Payee's                |
| Cancel       Contim       7         Cancel       Contim       7         Cancel       Contim       5         New Payee       09:26       ••••••••••••••••••••••••••••••••••••                                                                                                    | ccount Number.                                    |
| Cancel       Confirm         Now Payee         09:28       • 4 0 • •         Transfer & Romittance         Payer's Account         1000       • • 0000510         Payer's Account         1000       • • 0000510         Payer's Account         1000       • 0000510         Payer's Account       1000         1020       • 0000510         Payer's Account       1000         1020       • 0000510         Payer's Account       1000         1020       • 185.820me         Payer's Account       1000         1020       • 185.820me         • Payee's Account       1000         1020       • 185.820me         • Payee's Account       1000         • Payee's Account       1000         • Payee's Account       1000         • Payee's Account       1000         • Payee's Account       1000         • Payee's Account       1000         • Payee's Account       1000         • Payee's Account       1000         • Payee's Account       1000         • Payee's Account       1000         • Payee's Account       1000                                                                                                    | You can save the new navee's account              |
| New Payee         09:26                                                                                                    | is frequent payee's account, then elect"Confirm". |
| New Payee         09:26       • 40         Transfer & Remittance         Payer's Account         1000       • 2003         Connect         Payed's Account         1000       • Payed's Account         142+++100       • Payed's Account         142+++100       • Payed's Account         142+++100       • Payed's Account         142+++100       • Payed's Account         142+++100       • Payed's Account         100       • Payed's Account         111.       • Payed's Account         112.       • Payed's Account         113.       • Payed's Account         114.       • Payed's Account         114.       • Payed's Account         114.       • Payed's Account         114.       • Payed's Account         114.       • Payed's Account         115.       • Payeout Amount         116.       • Payeout Amount         117.       • Payeout Amount         118.       • Payeout Amount         119.       • Payeout Amount         110.       • Payeout Amount         111.       • Payeout Amount         111.       • Payeout Amount                                                                                                    |                                                   |
| 09:26       •1 40         Transfer & Remittance         Payer's Account         1000                                                                                                    |                                                   |
| 09:26                                                                                                    |                                                   |
| 09:26                                                                                                    |                                                   |
| 09:26                                                                                                    |                                                   |
| Consister & Remittance      Payer's Account      100                                                                                                    |                                                   |
| Payer's Account       1000                                                                                                    |                                                   |
| 1000 2503        8. 5.         Payer A Account       1000                                                                                                    |                                                   |
| Payeot Account   142100   Pay-out Currency   Pay-out Currency   Pay-out Currency   Pay-out Currency   Pay-out Currency   Payeot Currency   Pay-out Currency   Payeot Currency   Payeot Currency <td>Select "<b>Next</b>".</td>                                                                                                    | Select " <b>Next</b> ".                           |
| 142100       9. f.         Pay-out Currency       Pay-in Currency         THB       THB         • Pay-out Amount       and         100       - Pay-out Amount         100       - Pay-out Amount         100       - Pay-out Amount         100       - Pay-out Amount         110       - Pay-out Amount         111       - Pay-out Amount         110       - Pay-out Amount         111       - Pay-out Amount         111       - Pay-out Amount                                                                                                    |                                                   |
| Pay-out Currency       Pay-in Currency       142 +++ 100       10.         THB       THB       *Pay-out Amount       and         *Pay-out Amount       .00(THB)       >         Transaction Type-sub-account       Beal-time transfer       11.         *Purpose of Remittance       >       >         Others       >       >         Teforence       T       >                                                                                                    | Enter " <b>Amount</b> ".                          |
| Pay-out Currency       Pay-out Amount       10.         "Pay-out Amount       and         1.00(THB)       >         Transaction Type-sub-account       11.         Real-time transfer       *         *Purpose of Remittance       >         Others       >         * Reference       T                                                                                                    |                                                   |
| THB     THB     *Pay-out Amount     and       1.00(THB)     >       Transaction Type-sub-account     11.       Real-time transfer     *       *Purpose of Plemittance     >       Others     >       *Reference     T                                                                                                    | Select "Purpose of Remittance"                    |
| too(THB) ><br>Transaction Type-sub-account the transfor<br>* Purpose of Remittance<br>Others ><br>* Reference<br>T                                                                                                    | d enter " <b>Reference</b> ".                     |
| Transaction Type-sub-account 11.<br>Real-time transfor<br>* Purpose of Remittance<br>Others ><br>* Reference<br>T                                                                                                    |                                                   |
| Real-time transfer *Purpose of Remittance Others > *Reference T                                                                                                    | Then select "Submit".                             |
| * Purpose of Remittance > > + Reference > T                                                                                                    |                                                   |
| Others ><br>*Reference<br>T                                                                                                    |                                                   |
| * Reference<br>T                                                                                                    |                                                   |
| Ŧ                                                                                                    |                                                   |
|                                                                                                    |                                                   |
| 0.1.1                                                                                                    |                                                   |
| Submit                                                                                                    |                                                   |
| Next                                                                                                    |                                                   |

| ayee's Name              |                    |
|--------------------------|--------------------|
|                          | MR Z *********     |
| Payee's Account Name     |                    |
|                          | 142 **** 100       |
| lame of Beneficiary Bank |                    |
|                          | Bangkok Bank (BBL) |
| ayee's Bank Code         | 000                |
|                          | 002                |
| ay-out/Pay-in Currency   | THB-THB            |
| ay-out Amount            |                    |
|                          | 1.00(THB)          |
| ayer's Account           |                    |
|                          | 1000 ***** 2503    |
| alculate Fee             |                    |
|                          | 0.00(THB)          |
| eference                 | -                  |
| repeating Turns sub- and | 1                  |
| ransaction Type-sub-act  | Real-time transfer |
| urpose of Remittance     |                    |
|                          | Others             |
|                          |                    |
|                          |                    |
|                          |                    |
| c                        | Confirm            |
|                          |                    |
|                          |                    |
|                          |                    |
| 00:07                    |                    |
| 09.27                    | 46                 |

Pay-out Amount Payer's Account

Quoted Exchange Rate Transaction Status

Charge

1000 \*\*\*\*\* 2503

0.00(THB)

| × eToken          |                       |                          |
|-------------------|-----------------------|--------------------------|
| Please enter dyna | mic password which sh | all be a 6-digit number  |
|                   |                       |                          |
|                   |                       |                          |
|                   |                       |                          |
|                   |                       |                          |
|                   |                       |                          |
|                   |                       |                          |
|                   |                       |                          |
|                   |                       |                          |
|                   |                       |                          |
|                   |                       |                          |
|                   |                       |                          |
|                   |                       | Done                     |
| 1                 | 2                     | Done                     |
| 1                 | 2                     | Done<br>3<br>6           |
| 1<br>4<br>7       | 2<br>5<br>8           | Done<br>3<br>6<br>9      |
| 1<br>4<br>7       | 2<br>5<br>8<br>0      | Done<br>3<br>6<br>9<br>× |

12. Review transaction detail and select "Confirm".

13. Enter eToken dynamic password.

4. Transaction is completed.

|            | Submit Successfully<br>Please record the online banking<br>transaction number in order for<br>contimutation! Internet Banking Transaction<br>S/N-27317786245 |
|------------|----------------------------------------------------------------------------------------------------|
| -          | Home                                                                                                    |
| Payee's N  | ame                                                                                                    |
|            | MR Z ******                                                                                                    |
| Payee's Ar | ccount Name                                                                                                    |
|            | ******9100                                                                                                    |
| Name of B  | Seneficiary Bank                                                                                                    |
|            | Bangkok Bank (BBL)                                                                                                    |
| Payee's Ba | ank Code                                                                                                    |
|            | 002                                                                                                    |
| Pay-out/P  | Pay-in Currency                                                                                                    |
|            | THB-THB                                                                                                    |
| Pay-out A  | imount                                                                                                    |
|            | 1.00(THB)                                                                                                    |
|            |                                                                                                    |

#### Inquiry Transaction Record:

Note: This function will only show outward remittance transactions of PromptPay transfer and can only inquire transactions that are within three months period.

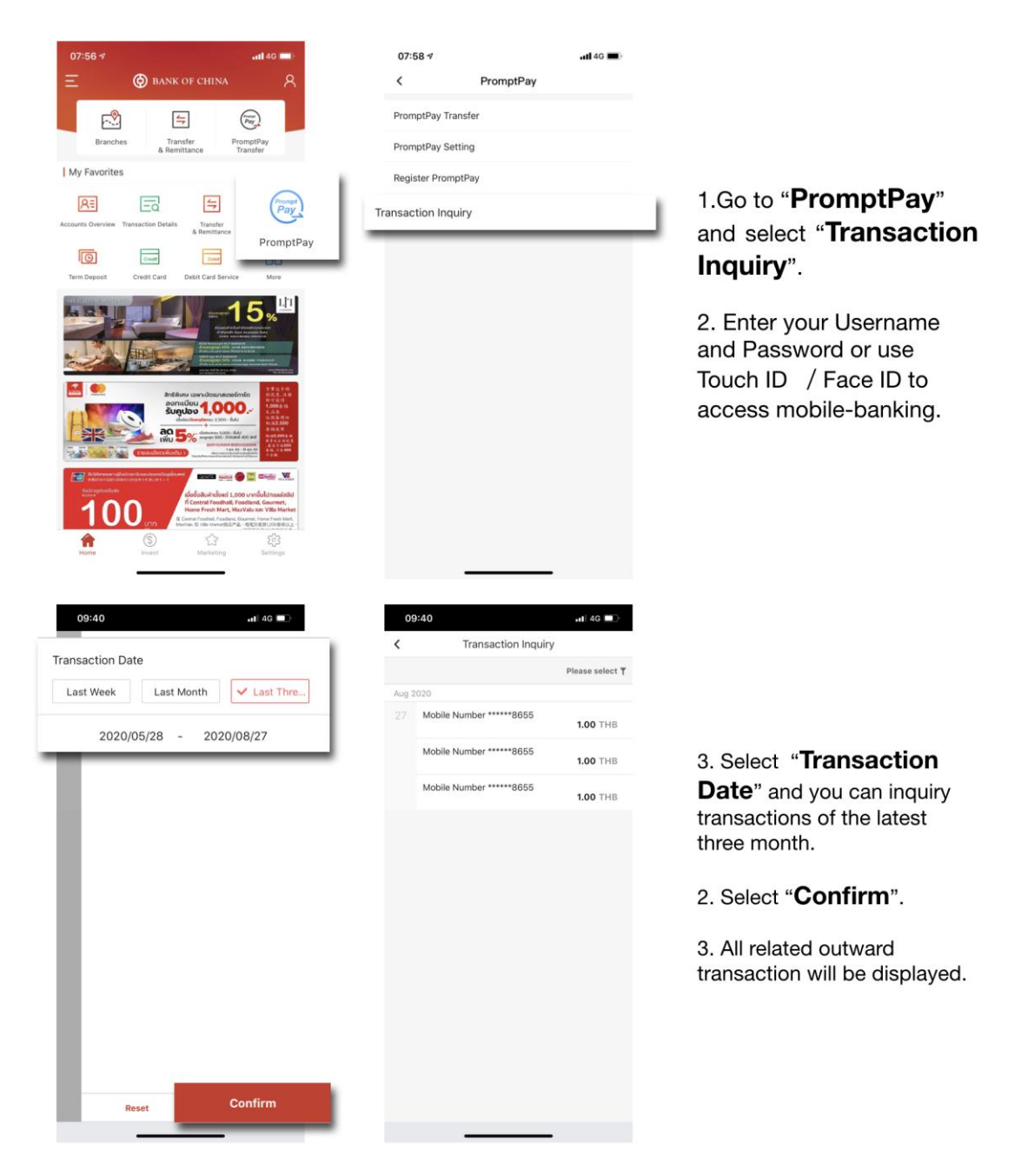